# Change your password

Follow this procedure to change your account password

Difficulty Very easy

Duration 1 minute(s)

## Contents

Step 1 - Select preferences Step 2 - Edit your password Step 3 - New password Comments

#### Step 1 - Select preferences

Click on the avatar icon and select Preferences.

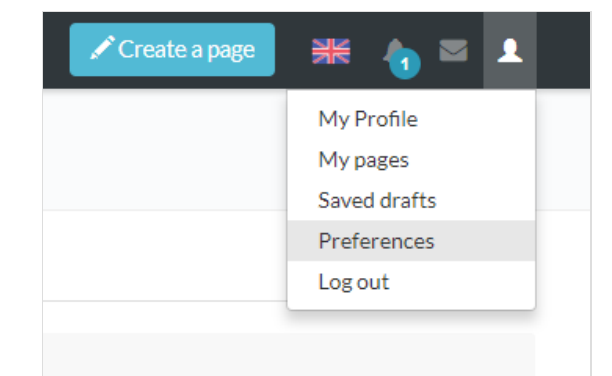

### Step 2 - Edit your password

Click on Edit password.

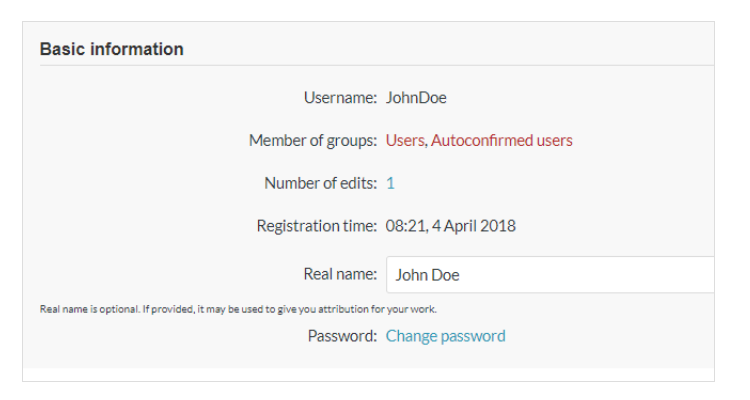

#### Step 3 - New password

Insert the new password, the same way in both blanks. Click on **Edit identification information** in order to save.

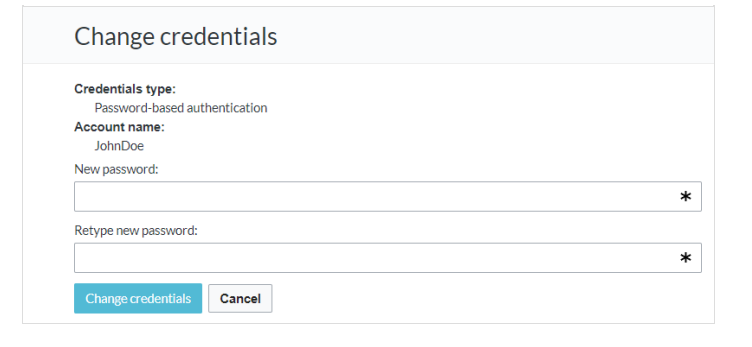